1.Откройте «Начальный экран», в верхнем правом углу находим «Поиск».

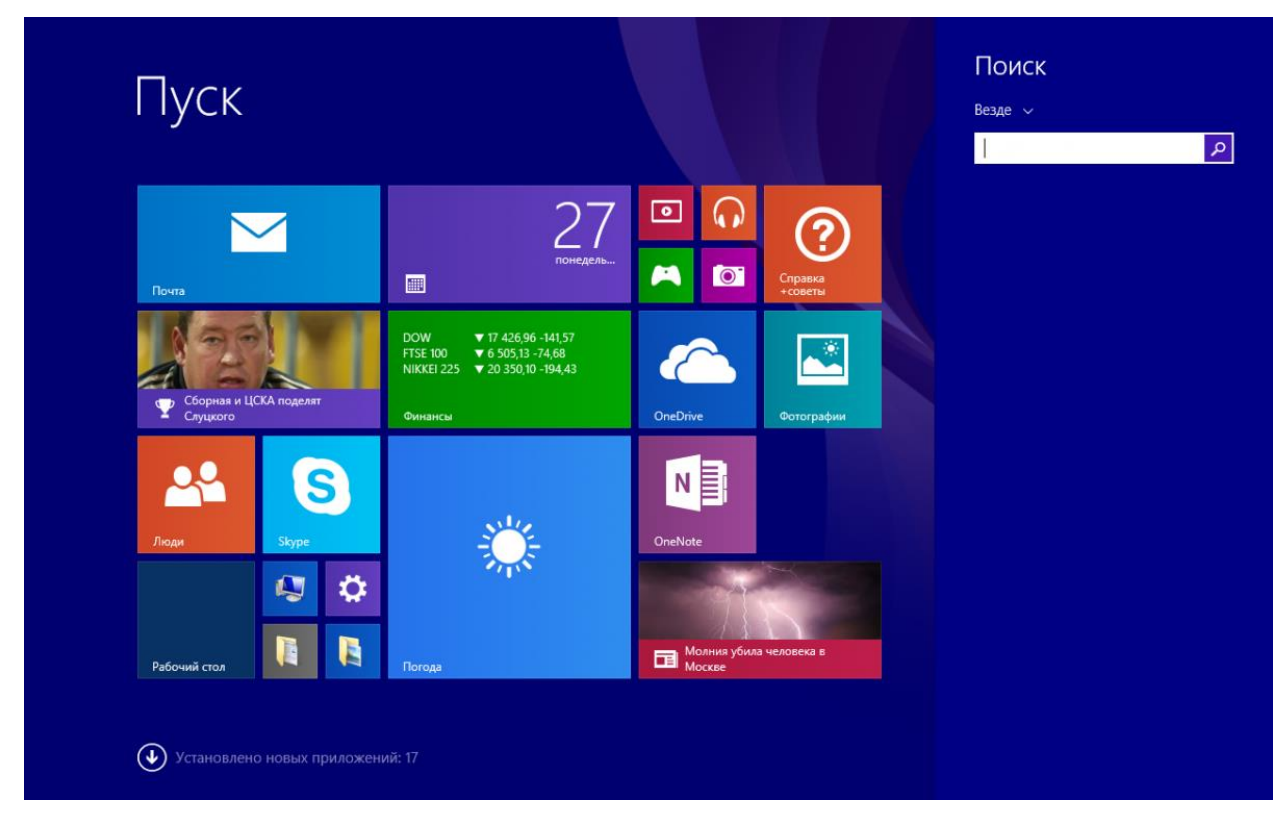

2.В строке поиска напишите «Панель управления» и нажмите клавишу «Enter».

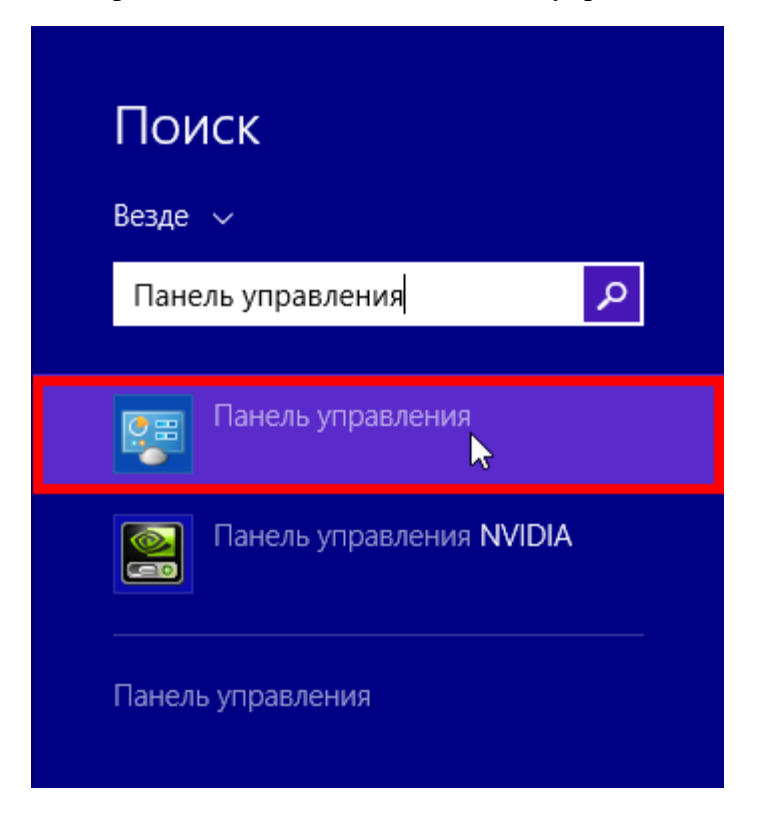

## 3.В «Панели управления» перейдите в раздел "Сеть и интернет".

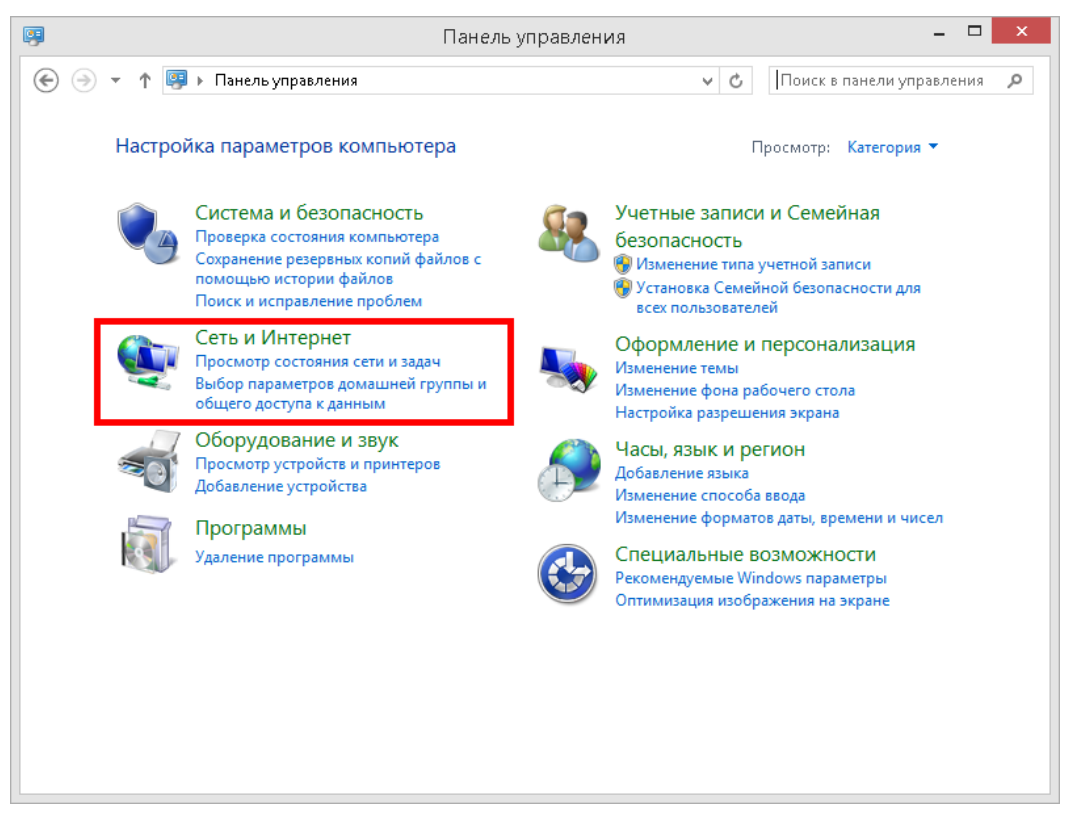

4.В разделе «Сеть и интернет» выберите пункт «Центр управления сетями и общим доступом».

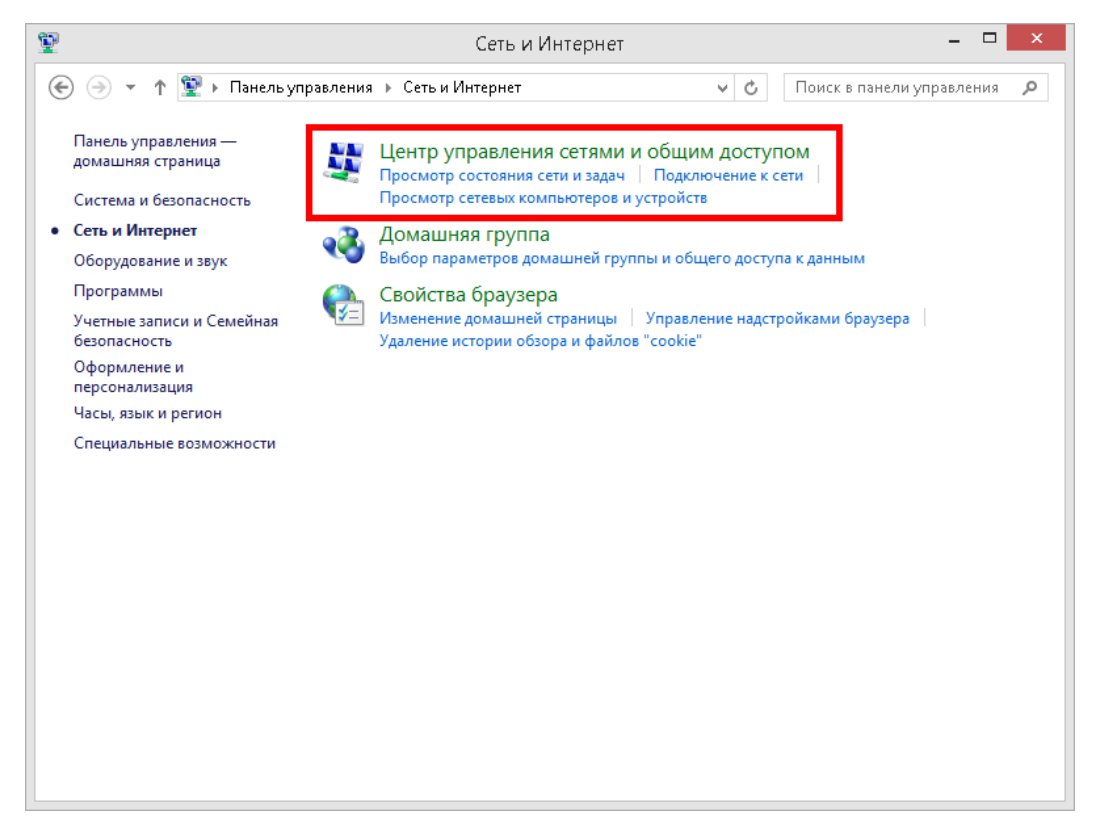

5.В «Центре управления сетями и общим доступом» выберите «Создание и настройка нового подключения или сети».

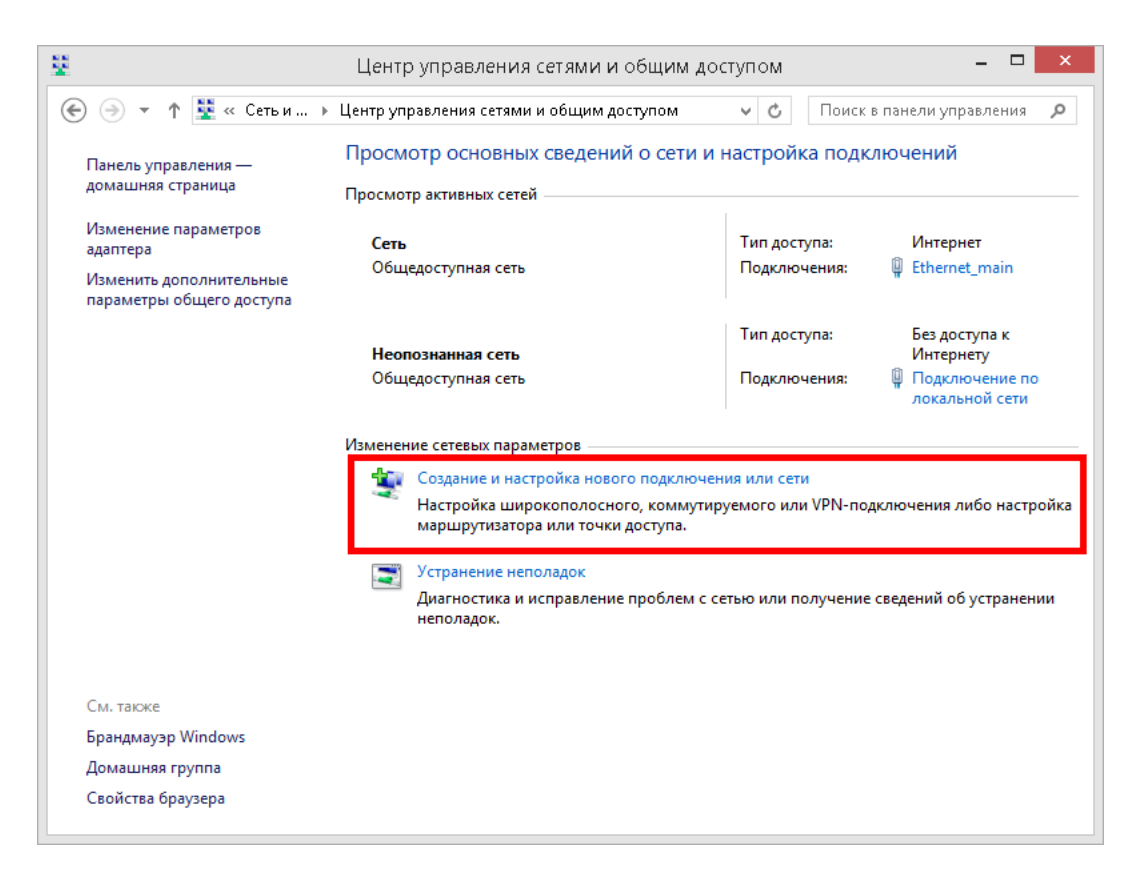

6.В открывшемся окне выберите «Подключение к интернету», нажмите внизу «далее».

|                                                                                                    | _ [ |       | × |
|----------------------------------------------------------------------------------------------------|-----|-------|---|
| 🛞<br>Настройка подключения или сети                                                                |     |       |   |
| Выберите вариант подключения                                                                       |     |       |   |
| Подключение к Интернету<br>Настройка широкополосного или коммутируемого подключения к Интернет     |     |       |   |
| Создание и настройка новой сети<br>Настройка нового маршрутизатора или точки доступа.              |     |       |   |
| <b>Подключение к рабочему месту</b><br>Настройка телефонного или VPN-подключения к рабочему месту. |     |       |   |
|                                                                                                    |     |       |   |
|                                                                                                    |     |       |   |
|                                                                                                    |     |       |   |
| Далее                                                                                              | 0   | гмена |   |

7. Далее, среди типов соединения вам необходимо выбрать «Высокоскоростное (с PPPoE)».

|                                                                                                    | -      |     | ×   |  |
|----------------------------------------------------------------------------------------------------|--------|-----|-----|--|
| 📀 🤏 Подключение к Интернету                                                                                |        |     |     |  |
| Как вы хотите выполнить подключение?                                                                       |        |     |     |  |
| Высокоскоростное (с РРРоЕ)<br>Подключение через DSL или кабель, требующее ввода имени пользоват<br>пароля. | геля и |     |     |  |
| Коммутируемое<br>Подключение с использованием модема или ISDN.                                             |        |     |     |  |
|                                                                                                    |        |     |     |  |
|                                                                                                    |        |     |     |  |
|                                                                                                    |        | Отм | ена |  |

8. Система запросит ваши учётные данные:

- Логин (Имя пользователя)
- Пароль на доступ в интернет

|                                      | - 🗆 ×                                                                              |
|--------------------------------------|------------------------------------------------------------------------------------|
| 📀 🍕 Подключение к                    | Интернету                                                                          |
| Введите информац                     | ию, полученную от поставщика услуг Интернета                                       |
| <u>И</u> мя пользователя:            | user                                                                               |
| <u>П</u> ароль:                      | *****                                                                              |
|                                      | 🔽 Отобра <u>ж</u> ать вводимые знаки                                               |
|                                      | ☑ Запомнить этот пароль                                                            |
| Им <u>я</u> подключения:             | ВВК - Телеком                                                                      |
| 🌍 🗹 Разрешить испол                  | њзовать это подключение другим пользователям                                       |
| Этот параметр по<br>использовать это | эзволяет любому пользователю, имеющему доступ к этому компьютеру,<br>оподключение. |
| <u>Нет поставщика услуг И</u>        | нтернета (ISP)                                                                     |
|                                      | Подкл <u>ю</u> чить Отмена                                                         |

9.«Имя подключения» можете выставить произвольное. После того как всё введено, нажимайте кнопку «Подключить».

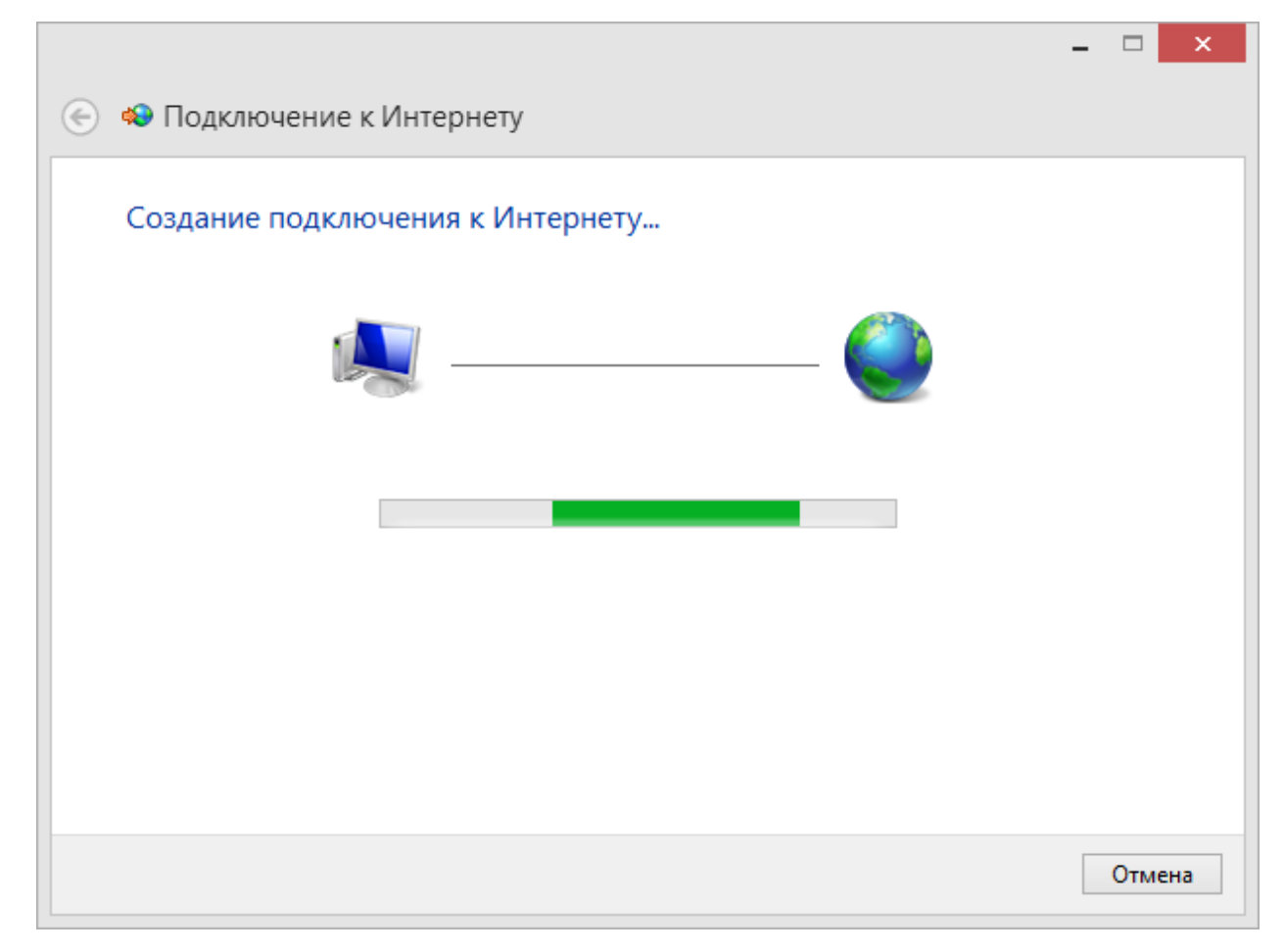

10.Если всё введено верно, то через несколько секунд проверки подключения вы сможете выйти в Интернет!